# Anleitung zur Online-Anmeldung

Link zur Anmeldeseite: BDMP-Wettkämpfe -> Onlineanmeldung

## Zugangskennung vorhanden

Die Zugangskennung eingeben und "LOGIN" anklicken.

Den gewünschten Wettkampf suchen

Hier kann man sich den Startplan und die Ausschreibung zeigen lassen.

"ANMELDUNG BEARBEITEN" anklicken

In der Spalte "Start" die gewünschten Disziplinen anhaken

"ÄNDERUNG SPEICHERN" anklicken

Für jede Disziplin "Startzeit und –Platz wählen" anklicken

Bei der gewünschten Startzeit in ein weißes Feld klicken

Die Startzeit wird nun übernommen und angezeigt

Wenn alle Startzeiten eingegeben wurden, "ANMELDUNG ABSCHLIESSEN UND EMAILBESTÄTIGUNG ANFORDERN" anklicken

## Zugangskennung nicht vorhanden

BDMP-Mitglieder müssen "Hier anfordern" anklicken.

Nicht-BDMP-Mitglieder müssen zusätzlich "Kein BDMP-Mitglied? Bitte hier klicken um einen Zugang zu beantragen" anklicken

In der nachfolgenden Eingabemaske werden die persönlichen Daten eingegeben

"ABSENDEN" anklicken

Nun erhält man die Zugangskennung per Email an die angegebene Adresse

Oben bei Zugangskennung vorhanden weiter machen

## Löschen einer Startzeit

Den Haken in der Spalte "Start" entfernen

"ÄNDERNG SPEICHERN" anklicken

### Hinweise

Die Zugangskennung ist zeitlich unbegrenzt für alle BDMP-Wettkämpfe gültig

Eine Anmeldung wird erst mit Zahlungseingang verbindlich Sollte der Zahlungseingang in der angegebenen Frist nicht erfolgen kann der Ausrichter Ihre Reservierung löschen.

Der Ausrichter kann die Startzeiten bei Bedarf verändern. In diesem Fall wird der betroffene Schütze per E-Mail über die Änderung informiert.